## How to Run Windows Backup from a Command Prompt to a URL

In order to use Windows Backup to backup to a URL in older version of Windows server 2008 you have to use Windows backup from the command line using "WBadmin.exe"(more info on WBAdmin can be found at this link <u>http://technet.microsoft.com/en-us/library/cc754015.aspx</u>). A scheduled task can then be created to for nightly unattended backups.

## Â

- 1. Determine/create a network location for Windows backup to backup to.
- 2. Create user on both the source and destination location making it part of the **Backup Users Group** on the source system and just read/write on destination.
- 3. Copy the following command into run line for testing: powershell –command wbadmin start backup -backupTarget:\\<Server name or IP Addrerss>\<Share location > -user:<username> -password:<Password> -include:c: -vssFull â&#128;&#147;quiet Â note: make sure you change variable. This will start Windows Backup (wbadmin) it will back up the C: drive (-include:C:) using a full Volume Shadow Service (-vssfull) to a network share (-backupTarget:\\<Server name or IP Addrerss>\<Share location >) Â in quiet mode (â&#128;&#147;quiet )
- 4. If test is successful create a scheduled task and paste the working command in to the Program/script box

| powershell –command wbadm | in start backup -backupTarget:\\ <serve< th=""><th>Browse.</th></serve<> | Browse. |
|---------------------------|--------------------------------------------------------------------------|---------|
| Add arguments (optional): |                                                                          |         |
|                           |                                                                          |         |

5. Click yes pop up window.

| Task Sche | eduler                                                                                                    | × |  |  |  |
|-----------|----------------------------------------------------------------------------------------------------|---|--|--|--|
| ?         | It appears as though arguments have been included in the<br>Program text box. Do you want to run the following program:<br>powershell<br>With the following arguments:<br>-command wbadmin start backup -backupTarget:\\ <server<br>name or IP Addrerss&gt;\<share location=""> -user:<username><br/>-password:<password> -include:c: -vssFull -quiet</password></username></share></server<br> |   |  |  |  |
|           | Yes No Cancel                                                                                                    |   |  |  |  |

 Before clicking Finish on task schedule, check box next to" Open the Properties Dialog for this Task when I click finish"

| Action:         | Start a program; powershell –command wba        |  |  |
|-----------------|-------------------------------------------------|--|--|
| 🔽 Open the Prop | erties dialog for this task when I click Finish |  |  |

7. On the "General" tab click the radial button â€œRun whether user is logged on or not" and â€œRun with highest privileges"

| C Run only wh<br>Run whether<br>Do not s | en user is logged on<br>r user is logged on o<br>tore password. The<br>phest privileges | r not<br>task will only have access to local comp | uter resources. |   |
|------------------------------------------|-----------------------------------------------------------------------------------------|---------------------------------------------------|-----------------|---|
| Hidden                                   | Configure for:                                                                          | Windows Vista™ or Windows Server™                 | 2008            | • |

8. Click ok then enter the credentials you created in step 1 ( Remember you will use computername/username format"

Online URL: <u>https://kb.naturalnetworks.com/article.php?id=126</u>